|                                                | PIE                                                                                                    | GAM and<br>Reference G                                                                                                    | <b>d Warrar</b><br>Guide                                                                                   | nts                                                       |                                                                                                    |                   |
|------------------------------------------------|----------------------------------------------------------------------------------------------------|----------------------------------------------------------------------------------------------------|----------------------------------------------------------------------------------------------------|-----------------------------------------------------------|----------------------------------------------------------------------------------------------------|-------------------|
|                                                | Homepage                                                                                                    | JAN                                                                                                    | 1                                                                                                    | Warrants                                                  | Sec                                                                                                    | arch for Warrants |
|                                                |                                                                                                    |                                                                                                    |                                                                                                    |                                                           |                                                                                                    |                   |
| Roles                                          | Roles that will<br>have access to<br>Warrant<br>Termination,<br>Warrant<br>Suspension, and<br>Warrant View –<br>GAM | <ul><li>PIEE GAM Level</li><li>PIEE GAM Level</li></ul>                                                                                                    | 3<br>2                                                                                                    |                                                           |                                                                                                    |                   |
| Search for<br>Warrants                         | Log into PIEE and<br>access JAM. In<br>JAM go to<br>Warrants ><br>Search for<br>Warrants                            | Joint Appointment Module<br>SPM/JAM Documents<br>CORT Tool User Guide<br>CORT v58Build 3 tutorial<br>FAQ                                                      | Warrants - Exit<br>Upload Active Warrant<br>View My Warrants<br>Search for Warrants<br>Manage Agency Logos | lick to search for warrants.                              |                                                                                                    |                   |
| Search for<br>Warrants –<br>Search<br>Criteria | Enter any<br>criterion to<br>search for<br>warrants in JAM                                                          | Search for Warrants - Search Criteria<br>First Name<br>Equal To<br>Warrant Number (System Generated)<br>Equal To<br>Q Search C Reset Help<br>Search Criteria: | Last Name Equal To Status -Select-                                                                         | Issue/Admin Office     Equal To     Equal To     Equal To | Agency Select- AIRFORCE AIRFORCE ARCHIVE DODAAC Air Force, Department of the Army and Air Force Exchange Service Army, Department of the DOD EDUCATION ACTIVITY Defense Advanced Research Projects Agency Defense Contract Audit Agency Defense Flaath Agency Defense Intelligence Agency Defense Intelligence Agency Defense Legals Services Agency Defense Logals Activity Defense Media Activity Defense Media Activity Defense POW-MIA Accounting Agency |                   |

|  | First | Name |
|--|-------|------|
|--|-------|------|

- Last Name
- Issue/Admin Office
- Agency
- Warrant Number (System Generated)
- Status
- Status Date

|   | Issue/Admin Office |   | Agency |   |
|---|--------------------|---|--------|---|
| • | Equal To           | ٣ | Select | ۲ |
| 1 | Equal To           |   |        |   |
|   | Contains           |   |        |   |
|   | Starts With        |   |        |   |
|   | Ends with          |   |        |   |
| * | Equal To           | * |        |   |
|   |                    |   |        |   |
|   |                    |   |        |   |

## Search Modifiers:

- Equal To Searches field for values that match.
- Contains Searches fields that contain the entered value.
- Starts With Searches fields where the field starts with the entered value.
- Ends With Searches fields where the field ends with the entered value.

|                |                     | Search for Warrants - | Search Results  |                         |                                       |                                        |                 |                   |
|----------------|---------------------|-----------------------|-----------------|-------------------------|---------------------------------------|----------------------------------------|-----------------|-------------------|
|                |                     | Show 25 • en          | tries           |                         |                                       |                                        |                 |                   |
|                |                     | Warrant<br>Number     | Issued To       | Issue / Admin<br>Office | Agency / Department                   | Organization This table contains warra | nt information. | Status<br>Date ⊥† |
|                |                     | FA3030874628          | Wallace, Doug   | FA3030                  | Air Force, Department of the          | AETC                                   | Active          | 2019/09/11        |
|                | The search results  | <u>\$5113A874661</u>  | Rider, Sally    | S5113A                  | Defense Contract Management<br>Agency | DCMA COST AND PRICING CENTER           | Active          | 2019/09/23        |
| Search for     | screen will display | FA4654874583          | Mitchell, Chris | FA4654                  | Air Force, Department of the          | AFRC                                   | Active          | 2019/08/26        |
| Warrants –     | any warrants that   | FU4417874492          | Potter, Harry   | FU4417                  | Air Force, Department of the          | HURLBURT                               | Active          | 2019/08/26        |
| Search Results | were returned       | FU4417874494          | Potter, Harry   | FU4417                  | Air Force, Department of the          | HURLBURT                               | Active          | 2019/08/26        |
|                | from the query      | FU4417874497          | Potter, Harry   | FU4417                  | Air Force, Department of the          | HURLBURT                               | Active          | 2019/08/19        |
|                |                     | FU4417874498          | Potter, Harry   | FU4417                  | Air Force, Department of the          | HURLBURT                               | Active          | 2019/08/19        |
|                |                     | FU4417874499          | Parker, Peter   | FU4417                  | Air Force, Department of the          | HURLBURT                               | Active          | 2019/08/26        |
|                |                     | FU4417874500          | Parker, Peter   | FU4417                  | Air Force, Department of the          | HURLBURT                               | Active          | 2019/08/22        |
|                |                     | FU4417874502          | Parker, Chris   | FU4417                  | Air Force, Department of the          | HURLBURT                               | Active          | 2019/08/19        |
|                |                     | FU4417874503          | Parker, Chris   | FU4417                  | Air Force, Department of the          | HURLBURT                               | Active          | 2019/08/19        |

|                             |                                                              |                                                                          |                                                                                                    | 10010                                                                                                    |
|-----------------------------|--------------------------------------------------------------|--------------------------------------------------------------------------|----------------------------------------------------------------------------------------------------|----------------------------------------------------------------------------------------------------|
| Wick, Johnathan             | FU4417                                                       | Air Force, Department of the                                             | HURLBURT                                                                                                    | Termin                                                                                                    |
| White, Walter               | FU4417                                                       | Air Force, Department of the                                             | HURLBURT                                                                                                    | Termin                                                                                                    |
| Potter, Harry               | FU4417                                                       | Air Force, Department of the                                             | HURLBURT                                                                                                    | Active                                                                                                    |
| Potter, Harry               | FU4417                                                       | Air Force, Department of the                                             | HURLBURT                                                                                                    | Termin                                                                                                    |
| Potter, Harry<br>22 entries | FU4417                                                       | Air Force, Department of the                                             | HURLBURT                                                                                                    | Te                                                                                                    |
| 2 enuies                    |                                                              |                                                                          |                                                                                                    | Dravious 1 2 3                                                                                                    |
|                             |                                                              |                                                                          |                                                                                                    | Previous 1 2 3                                                                                                    |
| 5                           | White, Walter<br>Potter, Harry<br>Potter, Harry<br>2 entries | White, Watter FU4417 Potter, Harry FU4417 Potter, Harry FU4417 2 entries | White, Watter         FU4417         Air Force, Department of the           Potter, Harry         FU4417         Air Force, Department of the           Potter, Harry         FU4417         Air Force, Department of the           2 entries         Potter, Harry         FU4417 | White, Watter         FU4417         Air Force, Department of the         HURLBURT           Potter, Harry         FU4417         Air Force, Department of the         HURLBURT           Potter, Harry         FU4417         Air Force, Department of the         HURLBURT           Potter, Harry         FU4417         Air Force, Department of the         HURLBURT           2 entries         FU4417         Air Force, Department of the         HURLBURT |

## Users may export the search results to a CSV file.

| FA46548/4583                        | Mitchell, Chris             | FA4604                                                                                                    | Air Force, Department of the | AFRC     |              | Active |
|-------------------------------------|-----------------------------|----------------------------------------------------------------------------------------------------|------------------------------|----------|--------------|--------|
| FU4417874469                        | Wick, Johnathan             | FU4417                                                                                                    | Air Force, Department of the | HURLBURT |              | Termin |
| FU4417874489                        | White, Walter               | FU4417                                                                                                    | Air Force, Department of the | HURLBURT |              | Termin |
| FU4417874492                        | Potter, Harry               | FU4417                                                                                                    | Air Force, Department of the | HURLBURT |              | Active |
|                                     |                             | 1000 (1000 (100) (1000 (100) (1000 (1000 (100) (100) (1000 (100) (1000 (100) (1000 (100) (1000 (100) (1000 (100) (1000 (100) (1000 (100) (100) ( | All Frank Desertment of the  |          |              | Termin |
| FU4417874493                        | Potter, Harry               | FU4417                                                                                                    | Air Force, Department of the | HURLBURT |              | Termin |
| FU4417874493<br>howing 1 to 25 of 1 | Potter, Harry<br>62 entries | FU4417                                                                                                    | Air Force, Department of the | HURLBURT | Previous 1 2 | 3 4    |
| FU4417874493<br>howing 1 to 25 of 1 | Potter, Harry<br>62 entries | FU4417                                                                                                    | Air Force, Department of the | HUKLBUKI | Previous 1 2 | 3 4    |

## Warrant Search Results Export File Columns: • Warrant Number

- Issued To
- Issue/Admin Office
- Agency/Department
  Organization
  Status

- Status Date

| 1 | А             | В                  | С                 | D                                    | E                                        | F          | G          |
|---|---------------|--------------------|-------------------|--------------------------------------|------------------------------------------|------------|------------|
| 1 | WarrantNumber | IssuedTo           | Issue/AdminOffice | Agency/Department                    | Organization                             | Status     | StatusDate |
| 2 | F87700874490  | McDowell Malcolm   | F87700            | Defense Finance & Accounting Service | ACCOUNTS PAYABLE AIR FORCE DEAMSH F87700 | Terminated | 8/16/2019  |
| 3 | F87700874491  | McDowell Malcolm   | F87700            | Defense Finance & Accounting Service | ACCOUNTS PAYABLE AIR FORCE DEAMSH F87700 | Terminated | 8/19/2019  |
| 4 | F87700874539  | McDowell Malcolm   | F87700            | Defense Finance & Accounting Service | ACCOUNTS PAYABLE AIR FORCE DEAMSH F87700 | Terminated | 8/22/2019  |
| 5 | F87700874540  | McDowell Malcolm   | F87700            | Defense Finance & Accounting Service | ACCOUNTS PAYABLE AIR FORCE DEAMSH F87700 | Terminated | 8/25/2019  |
| 6 | F87700874542  | Winchester Charles | F87700            | Defense Finance & Accounting Service | ACCOUNTS PAYABLE AIR FORCE DEAMSH F87700 | Terminated | 8/22/2019  |
| 7 | F87700874543  | Winchester Charles | F87700            | Defense Finance & Accounting Service | ACCOUNTS PAYABLE AIR FORCE DEAMSH F87700 | Terminated | 8/22/2019  |
| 8 | F87700874547  | Winchester Charles | F87700            | Defense Finance & Accounting Service | ACCOUNTS PAYABLE AIR FORCE DEAMSH E87700 | Terminated | 8/23/2019  |

|            |                   | Warrant FA3030874628 - Active                                        |                                                      |                                     |                                    |
|------------|-------------------|----------------------------------------------------------------------|------------------------------------------------------|-------------------------------------|------------------------------------|
|            |                   | Warrant Information                                                  |                                                      |                                     | • Нер                              |
|            |                   | First Name *                                                         | Middle Name                                          | Last Name *                         | Suffix                             |
|            |                   | Doug                                                                 |                                                      | Wallace                             |                                    |
|            |                   | DoD ID                                                               | Issue / Admin Office *                               | Organization *                      | Agency / Department *              |
|            |                   | 9010006537                                                           | FA3030                                               | AETC                                | Air Force, Department of the       |
| Warrant.   | All Marrant       | Warrant Type Description *                                           | Warrant Number                                       | Is Warrant Unlimited?*              | Warrant Limit                      |
| warrant    |                   | Grants Officer                                                       | •                                                    | Y                                   | •                                  |
| ormation – | Information will  | Subject to the limitation contained in th                            | e Federal Acquisition Regulation and to the          | e following: *                      | Temporary Warrant Termination Date |
| view       | be view only      | No Limit                                                             | -                                                    |                                     | 2019/10/13                         |
|            |                   |                                                                      |                                                      |                                     | Approval Date *                    |
|            |                   |                                                                      |                                                      |                                     | 2019/08/01                         |
|            |                   | Supplementary Warrant Indicator File Name *                          |                                                      | No file found.                      | Action                             |
|            |                   | First Name *                                                         | Last Name *                                          | Title *                             |                                    |
|            |                   | Hawkeye                                                              | Pierce                                               | Super Admin                         |                                    |
|            |                   | Work Phone Number *                                                  | Work Email Address *                                 |                                     |                                    |
|            |                   | 888888888                                                            |                                                      |                                     |                                    |
|            |                   | History                                                              |                                                      |                                     | • Нер                              |
| warrant    |                   | Name (Last, First) Action                                            |                                                      |                                     | Date Status Comments               |
|            | may initialize an | McDowell Malcolm                                                     | orted from web service Warrant FA30202745            | 28' replaces warrant 'EA3030874516' | 2019/09/11 Active                  |
| ifialize   | update for the    | Webowen, Maconn Wanant inpu                                          | oned noni web service. wanani 1 A30308740.           | 20 Teplaces Waltant TA5050074510.   | 2013/03/11 Active                  |
| Update     | warrant           | + Back & Initialize Update &<br>The PIEE GAM clicks the<br>the user. | Generate SF1402 PDF о нер<br>e "Initialize Update" b | utton to request that the N         | Warrant Approver Termina           |

| nformation       |                              |                      |                 |              |
|------------------|------------------------------|----------------------|-----------------|--------------|
| 1e *             | Middl                        | e Name               | Last Name *     | Suffix       |
|                  | Initialize Update            |                      |                 |              |
|                  | Comments *                   |                      |                 |              |
| 6537             | Suspend the warrant for Inco | rrect warrant limit. |                 | it of the    |
| Type Descri      |                              |                      |                 |              |
| ts Officer       |                              |                      |                 |              |
| t to the limitat |                              |                      |                 | irmination D |
| mit              | First Name *                 | Last Name *          | Title *         |              |
|                  | Hawkeye                      | Pierce               | Super Admin     |              |
|                  | Work Phone Number *          | Work Email Address * |                 |              |
|                  | 888888888                    |                      |                 |              |
| plementary W     |                              |                      |                 |              |
| ame *            | ✓ Submit Request             | Cancel               |                 | Action       |
|                  |                              |                      | In Electronic d |              |
|                  |                              | N                    | io file found.  |              |
|                  |                              |                      |                 |              |

The PIEE GAM must enter comments for the update, the Warrant Approvers information may be updated at this time.

Click the "Submit Request" button to send a request for the Warrant Approver to terminate or suspend the warrant.

| Warrant status update request emai | il sent to b           |                         |   |
|------------------------------------|------------------------|-------------------------|---|
| rant Information                   |                        |                         |   |
| st Name *                          | Middle Name            | Last Name *             |   |
| Doug                               |                        | Wallace                 |   |
| D.ID                               | Issue / Admin Office * | Organization *          |   |
| 010006537                          | FA3030                 | AETC                    |   |
| rrant Type Description *           | Warrant Number         | Is Warrant Unlimited? * |   |
| Grants Officer                     | <b>•</b>               | Y                       | • |

determination.